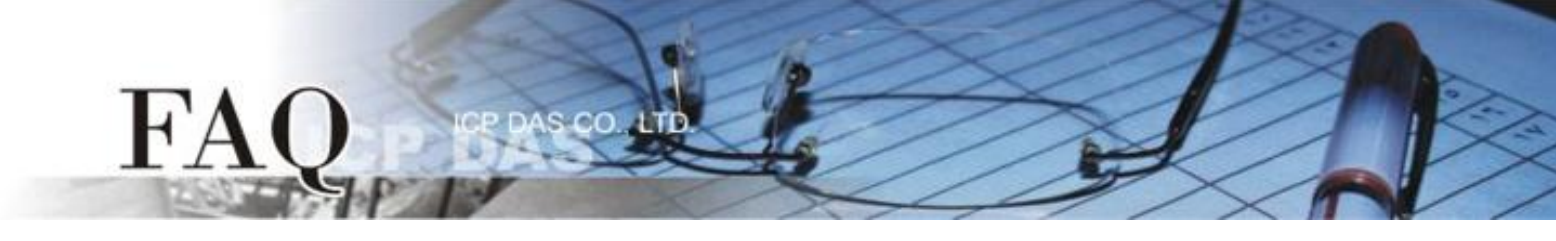

| 分類/Classification | 🗆 tDS     | □ tDS |            | PET 🛛 DS/PDS/PF | DS 🗆   | l tM-752N |
|-------------------|-----------|-------|------------|-----------------|--------|-----------|
|                   | □ I/O Car | d     | U VXC Card | □ VxComm        |        | l Other   |
| 作者/Author         | Tammy     |       | 日期/Date    | 2014-11-20      | 編號/NO. | FAQ-038   |

## Q: How to Get M-7059 Data through Modbus TCP with tGW-715?

A: For detailed configuration steps, please refer to the following:

### Before self-test, please ensure that your PC has workable network settings.

#### Step 1: Connect the tGW-715 module with M-7059 device using the RS-485 bus.

- 1. Connect both the tGW-715 and your computer to the same sub network or the same Ethernet Switch and power the tGW-715 on.
- 2. Connect the M-7059 device to COM1 (RS-485 bus) on tGW-715.
- 3. Supply power (+10  $V_{AC}$  ~+80  $V_{AC}$ ) to DIO (+/-) pins on M-7059 device for channel 0 of DI is ON.
- 4. Supply power (+10  $V_{DC}$  ~+30  $V_{DC}$ ) to the M-7059 device.

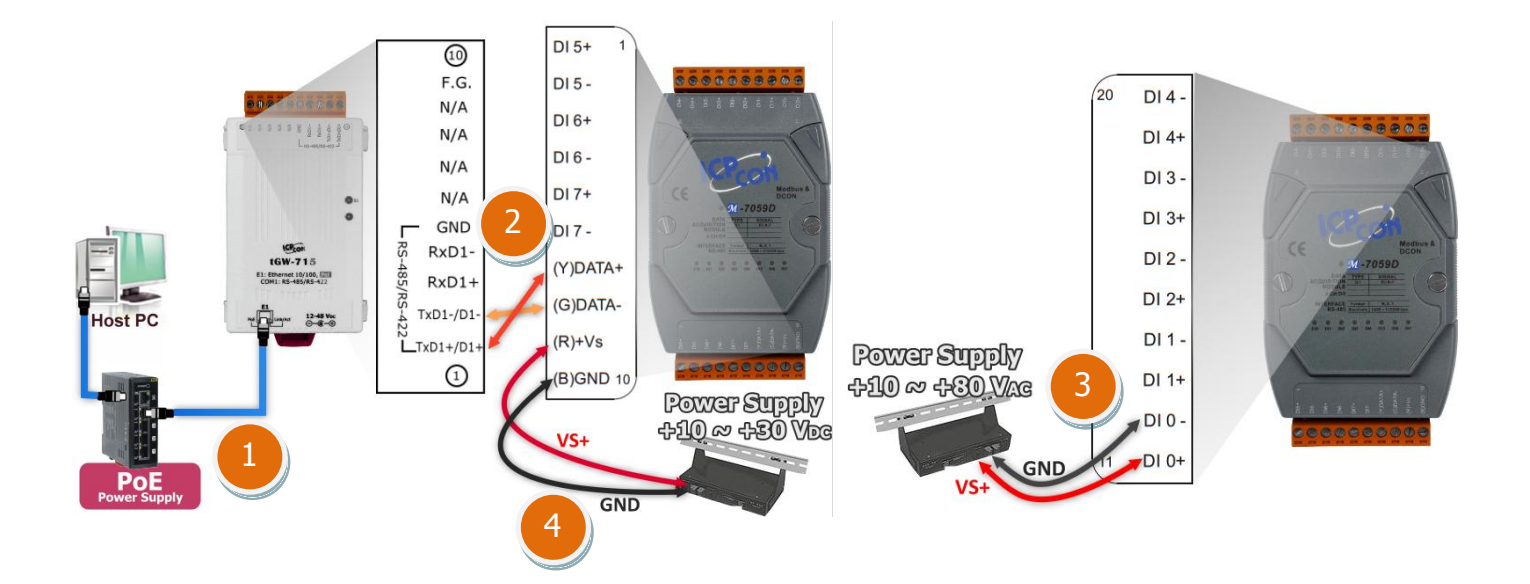

### Step 2: Install the Modbus Utility and the eSearch Utility.

The Modbus Utility location:
 CD:\\ NAPDOS\Software\Modbus\_Utility\
 Web link: <a href="http://ftp.icpdas.com/pub/cd/tinymodules/napdos/software/modbus\_utility/">http://ftp.icpdas.com/pub/cd/tinymodules/napdos/software/modbus\_utility/</a>

The eSearch Utility location:
 CD:\\ NAPDOS \Software\eSearch\
 Web link: <a href="http://ftp.icpdas.com/pub/cd/tinymodules/napdos/software/esearch/">http://ftp.icpdas.com/pub/cd/tinymodules/napdos/software/esearch/</a>

Step 3: Run the eSearch Utility to search for tGW-715 connected to the network.

**Step 4:** Configure the correct network settings for the required tGW-715.

Please refer to **"Chapter 5-Configuring Ethernet Settings"** in the tGW-700 Quick Start Guide. If the

Download the Quick Start Guide.

Step 5: Open a web browser, and enter the URL for the tGW-715 module in the address bar of the browser, or click the "Web" button in the eSearch Utility.

Step 6: When the login screen is displayed, enter the password (use the default password: admin) in the login password field, and then click the "Submit" button to enter the configuration web page.

| 🥩 eSearch Utility [ v1.0.8, Mar.22, 2013 ] |                          |            |               |            |                   |      |
|--------------------------------------------|--------------------------|------------|---------------|------------|-------------------|------|
| <u>File S</u> erver                        | <u>File Server Tools</u> |            |               |            |                   |      |
| Name                                       | Alias                    | IP Address | Sub-net Mask  | Gateway    | MAC Address       | DHCP |
| tGW-715                                    | Tiny                     | 10.0.8.22  | 255.255.255.0 | 10.0.8.254 | 00:0d:e0:80:0a:78 | ON   |
| Status                                     | ch Servers               | Configurat | ion (VDP)     | Web        | Exit              |      |

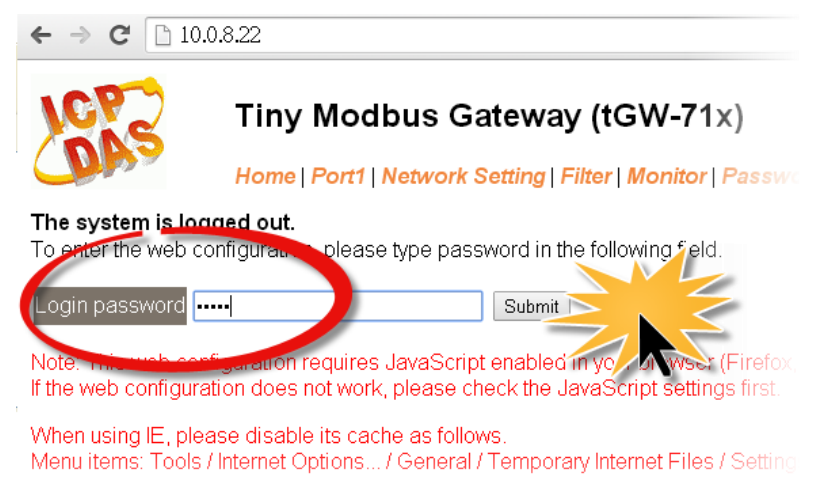

# FAQ

Step 7: Click the "Port1" tab to display the Port1 Settings page.

Step 8: Select the appropriate Baud Rate, Data Format and Modbus Protocol settings from the relevant drop down options depend on the M-7059 device.

Check that the configuration details are the same as those shown below.

00

|                   | Default Setting of M-7059 |             |                 |  |
|-------------------|---------------------------|-------------|-----------------|--|
| Port1 Settings of | Baud Rate                 | Data Format | Modbus Protocol |  |
| tGW-715           | 9600                      | 8, None, 1  | Modbus RTU      |  |

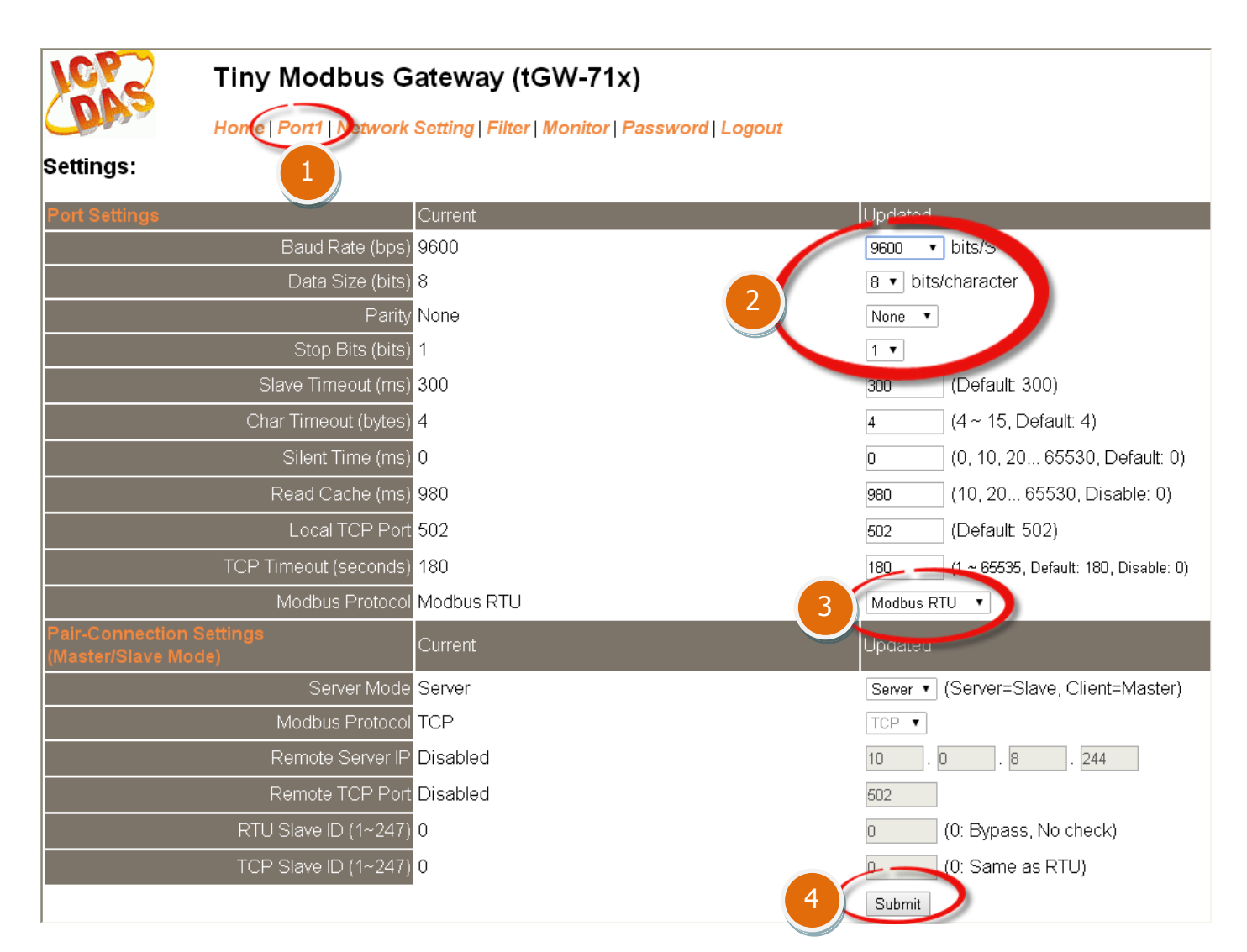

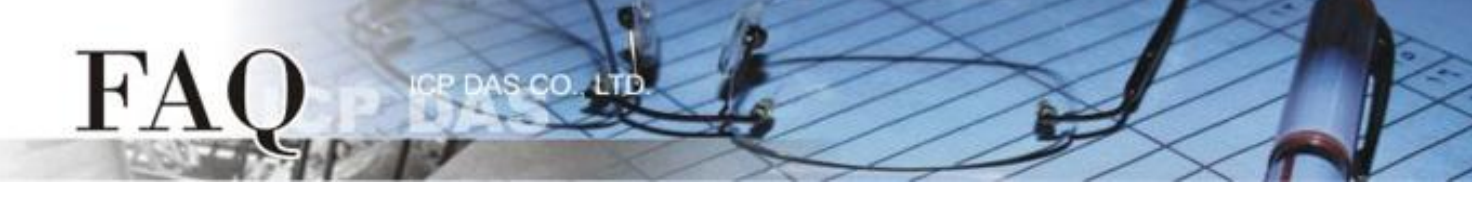

Step 9: Run the Modbus Utility, and click the "Modbus/TCP" button to select the controller.

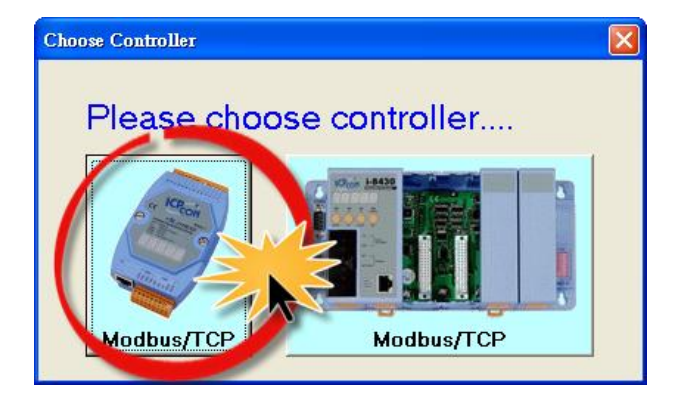

### Step 10: In the Modbus Utility, select the "Modbus/TCP Client" option from the "Client tools" menu.

| 🏙 Modbus Utility 🛛 Ver. 1, 2, 2       | 2012/10/15 |                            |
|---------------------------------------|------------|----------------------------|
| File Windows Client tools Setting     | Help       |                            |
| Modbus/TCP Cher<br>Load S. UDP Search | nt Sc      | ale Trend Help             |
| Controller                            |            | COM Port Settin            |
| 192.168.255.1                         | Connect    |                            |
| Communication Mode                    | Disconnect | Enable Mode En             |
|                                       |            | Modbus Timeout<br>Baudrate |
| a logical                             |            | Data Bit Da                |
|                                       | Restore    | Parity Pa                  |
| -                                     |            | Stop Bit Sto               |
|                                       |            |                            |
|                                       |            |                            |
| System Setting                        |            | Set                        |
|                                       | NetID      |                            |

**Step 11:** Enter the IP address and TCP Port information for the tGW-715 in the "Modbus TCP" area, and then click the "Connect" button to connect to the tGW-715.

| MBTCP Ver. 1              |                                            |
|---------------------------|--------------------------------------------|
| ModbusTCP                 | Protocol Description                       |
| IP: 10.0.8.22             | 1 Read multiple coils status (0xxxx) for L |
| Port : 502                | te 0: Transaction identifier - copied by   |
| Connect Disconnect        | Byte 3: Protocol identifier=0              |
| Data                      | Byte 4: Length field (upper byte)=0        |
| Polling Mode (no wax)     | Statistic                                  |
| Start Stop                | Command Quant                              |
|                           | Total Packet bytes 0                       |
| Timer mode (fixed period) |                                            |
| Interval 100 ms set       | Polling or Timer mode (Date/Time)          |
|                           | Stop time Start Time                       |
| Start Stop                | Stop Time                                  |

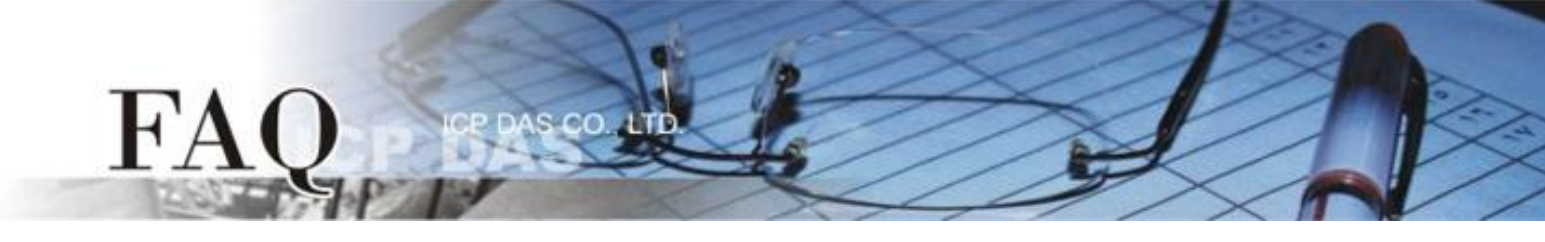

Step 12: Refer to the "Protocol Description" field in the top right-hand section of the Modbus Utility windows. You can send a request command and confirm that the response is correct.

1. Type the Modbus command, as the image below shows.

| MBTCP Ver. 1.1.4                                                                                        |                                                                                                    |
|----------------------------------------------------------------------------------------------------|----------------------------------------------------------------------------------------------------|
| ModbusTCP<br>IP: 10.0.8.22<br>Port: 502<br>Connect Disconnect<br>T Data Log                             | Protocol Description         FC1 Read multiple coils status (0xxxx) for D0         [Prefixed 6 bytes of Modbus/TCP protocol]         Byte 0: Transaction identifier - copied by server - usually 0         Byte 1: Transaction identifier - copied by server - usually 0         Byte 2: Protocol identifier=0         Byte 3: Protocol identifier=0         Byte 4: Length field (upper byte)=0 |
| Polling Mode (no wait)           Start         Stop           Timer mode (fixed period)                 | Statistic         Packet         Clear Statistic           Command         Quantity         Besponse         Total Packet bytes         10           Packet Quantity sent         1         0         Packet Quantity received         1                                                                                                    |
| Interval 100 ms Set                                                                                     | Polling or Timer mode (Date/Time)         Polling Mode Timing (ms)           Start time         Start Time           Stop time         Stop Time                                                                                                    |
| 6yte0] [Byte1] [Byte2] [Byte3] [Byte4] [By<br>120006 120008<br>Rute0] [Byte1] [Byte2] [Byte3] [Byte4] y | e5] [Byte0] [Byte1] [Byte2] [Byte3]                                                                                                    |

### **Command Format:**

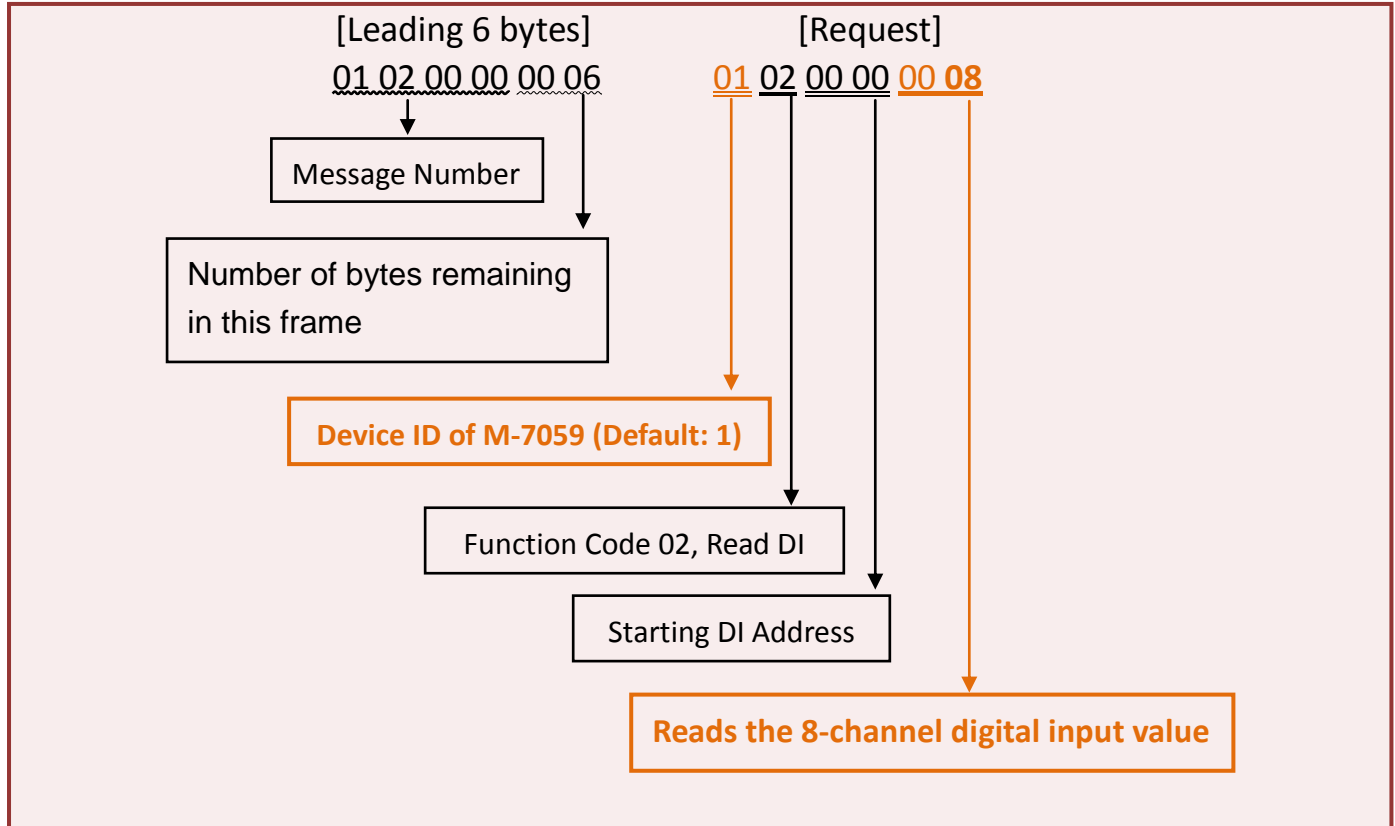

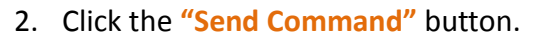

FA

3. Verify that the response message correctly, as the image below shows.

| Polling Mode (no wait) Start Stop Timer mode (fixed period)                                                                                                    | Statistic     Packet       Command     Qual       Total Packet bytes     12       Packet Quantity sent     1 | Clear Statistic       ntity     Response       rence     Total Packet bytes       00 %     Packet Quantity received |  |  |  |
|----------------------------------------------------------------------------------------------------|----------------------------------------------------------------------------------------------------|----------------------------------------------------------------------------------------------------|--|--|--|
| Interval 100 ms Set<br>Start Stop                                                                                                    | Polling or Timer mode (Date/Time)       Start time     Start Time       Stop time     Stop Time              | Polling Mode Timing (ms)<br>Max 0 Average<br>Min 1000 000                                                           |  |  |  |
| [Byte0] [Byte1] [Byte2] [Byte3] [Byte4] [Byte5]<br>1 2 0 0 0 6 1 2 0 0 0 8<br>[Byte0] [Byte1] [Byte2] [Byte3] [Byte4] [Byte5]<br>[Byte0] [Byte1] [Byte2] [Byte3] |                                                                                                    |                                                                                                    |  |  |  |
|                                                                                                    |                                                                                                    |                                                                                                    |  |  |  |
| Clear L                                                                                                    | lists                                                                                                    | EXIT Program                                                                                                    |  |  |  |

### **Response Format:**

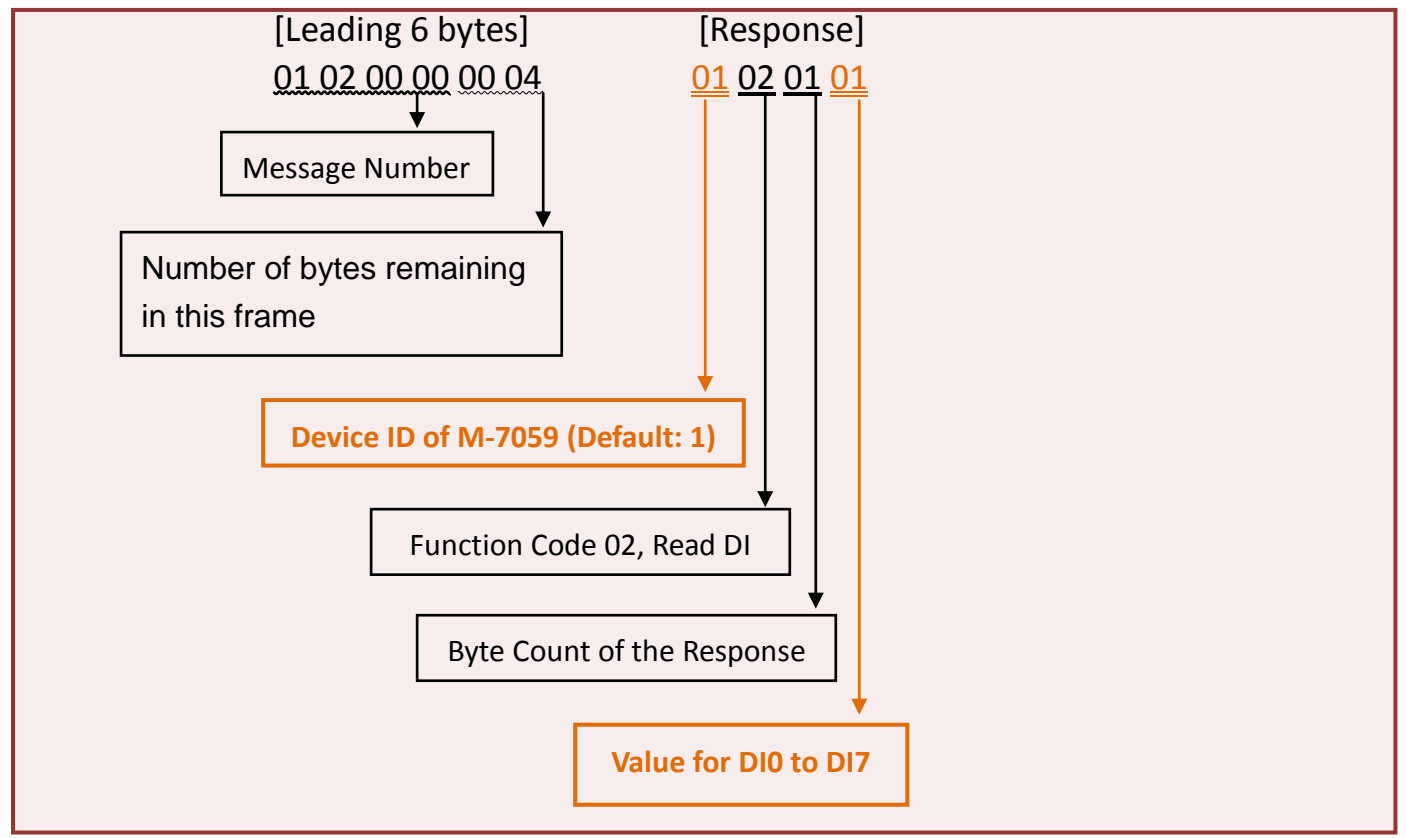

- Complete -